Dateiprüfung abschalten

Deaktivieren Sie die unnötige Suche nach Netzwerkfreigaben, indem Sie im Windows-Explorer "Extras, Ordneroptionen ..., Ansicht" wählen.

Deaktivieren Sie die Einstellung "Automatisch nach Netzwerkordnern und Druckern suchen".

Zum Abschalten der Systemdateiprüfung öffnen Sie den Registrierungs-Editor, indem Sie [Windows R] drücken, regedit eingeben und mit "OK" bestätigen.

Navigieren Sie zum Schlüssel "HKEY\_LOCAL\_MACHINE\SOFTWARE\Microsoft\Windows NT \CurrentVersion\Winlogon".

Weisen Sie dem Eintrag "SFCDisable" den Wert FFFFF9D zu.

Verwandte Themen zu: Dateiprüfung abschalten

- • <u>XP</u>
- | <u>Registry</u>
- | Explorer

Als Lösung wurde hierfür bis auf weiteres die Validierung bei den Benutzern, die mit den entsprechenden Tabellen arbeiten müssen, via folgendem Eintrag innerhalb der Registrierung deaktiviert:

Im Schlüssel
HKEY\_CURRENT\_USER\Software\Microsoft\Office\11.0\Excel\Security\FileValidation\

Ist das DWORD="EnableOnLoad"

mit dem Wert O zu setzen.